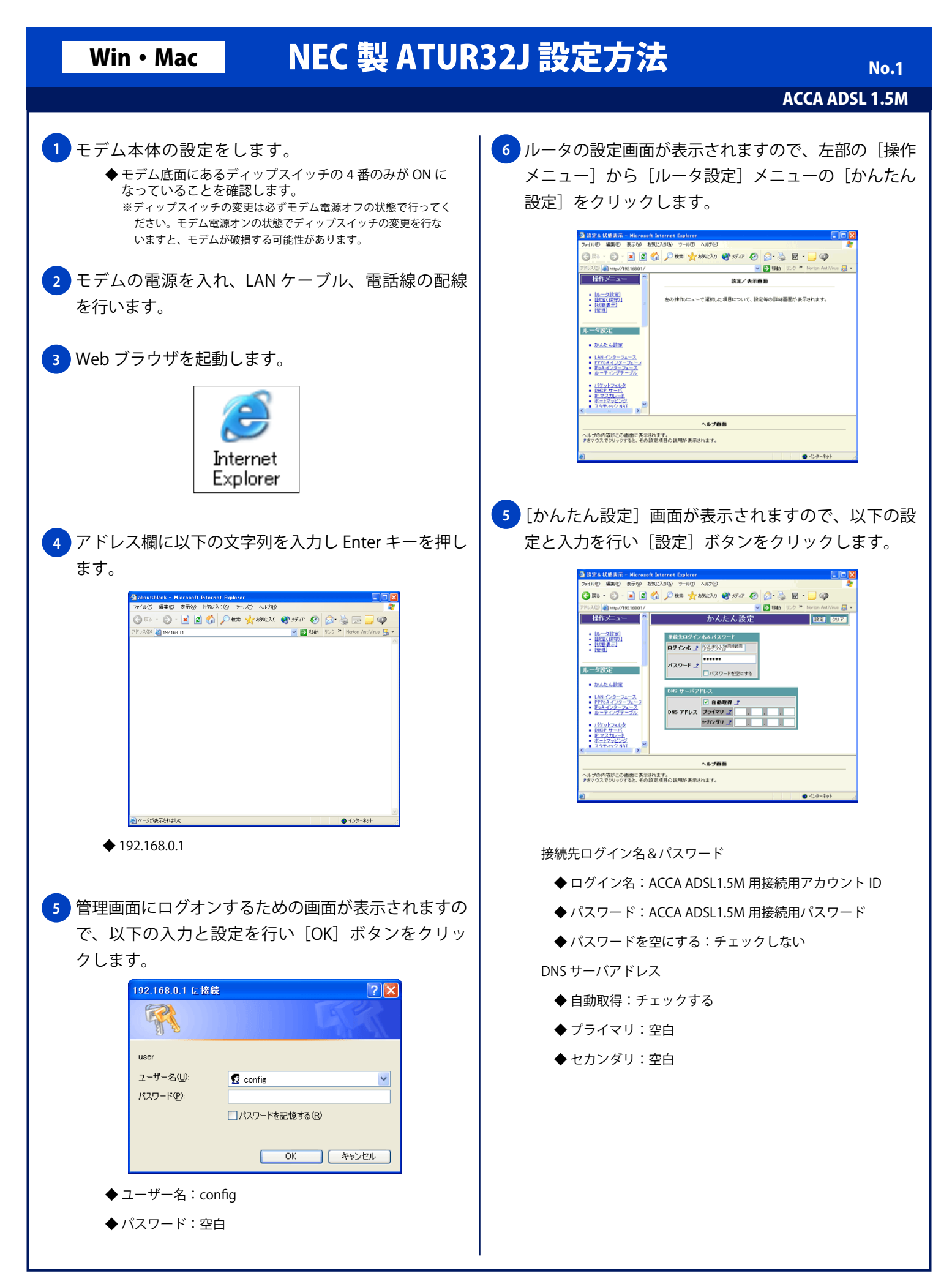

| Win・Mac NEC 製 ATUR32J 設定方法 No.2                                                                                                    |                                                    |
|----------------------------------------------------------------------------------------------------|----------------------------------------------------|
|                                                                                                    | ACCA ADSL 1.5M                                     |
| 8 [メッセージ] 画面が表示されますので、以下の設<br>定を行い[実行] ボタンをクリックします。<br>設定方法を選んでください。                                                                                                    | 1) [操作メニュー] から [設定 (保守)] を選択し、[リブー<br>ト] をクリックします。 |
| <ul> <li>         ・ 設定をセーブし、リブート後に設定された動作をする:<br/>選択する       </li> <li>         2 「セーブ] 画面が表示されますので、「設定をセーブす<br/>3 「ボタンをクリックします。       </li> <li>         3 「ボタンをクリックします。         </li> <li>         1 「「「「」」」「」」」         1 「「」」」         1 「」」         1 「」」         1 「」」         1 「」         1 「」         1 「」         1 「」         1 「」         1 「」         1 「」         1 「」         1 「」         1 「」         1 「」         1 「」         1 「」         1 「」         1 「」         1 「」         1 「」         1 「」         1 「」         1 「」         1 「」         1 「」         1 「」         1 「」         1 「」         1 「」         1 「」         1 「」         1 「」         1 「」         1 「」         1 「」         1 「」         1 「」         1 「」         1 「」         1 「」         1 「」         1 「」         1 「」         1 「」         1 「」         1 「」         1 「         1 「」         1 「」         1 「」         1 「」         1 「」         1 「」         1 「」         1 「」         1 「」         1 「」         1 「」         1 「」         1 「」         1 「」         1 「」         1 「」         1 「」         1 「」         1 「」         1 「」         1 「」         1 「」         1 「」         1 「」         1 「」         1 「」         1 「」         1 「」         1 「」         1 「」         1 「」         1 「」         1 「」         1 「」         1 「」         1 「」         1 「」         1 「」         1 「」         1 「」         1 「」         1 「」         1 「」         1 「」         1 「」         1 「」         1 「」         1 「」         1 「」         1 「」         1 「」         1 「」         1 「」         1 「」         1 「」         1 「」         1 「」         1 「」         1 「」         1 「」         1 「」         1 「」         1 「」         1 「」         1 「」         1 「」         1 「」         1 「」         1 「」         1 「」         1 「」         1 「」         1 「」         1 「」         1 「」         1 「」         1 「」         1 「」         1 「」         1 「」         1 「」         1 「」         1 「」         1 「」         1 「」         1 「」         1 「」         1 「」         1 「」         1 「」</li></ul> | <text></text>                                      |
| <text></text>                                                                                                    | <text></text>                                      |